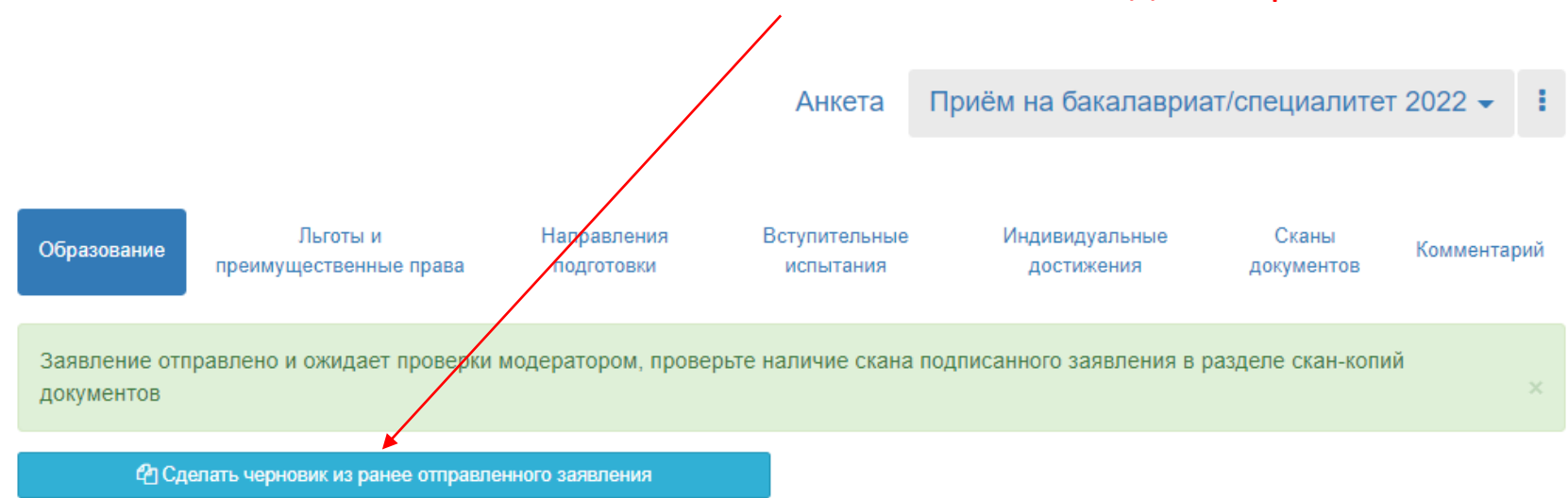

#### Чтобы внести изменения в заявление, нажмите создать черновик

| # | Наименование<br>учебного заведения                                | Год<br>окончания<br>учебного<br>заведения | Тип<br>документа | Серия<br>документа | Номер<br>документа | Дата<br>выдачи | Вид<br>образования | Профиль<br>образования   | Д   |
|---|-------------------------------------------------------------------|-------------------------------------------|------------------|--------------------|--------------------|----------------|--------------------|--------------------------|-----|
| 1 | Муниципальное<br>общеобразовательное<br>учреждение Гимназия<br>№1 | 2022                                      | Аттестат         |                    | 13244000074639     | 02.07.2022     | Среднее<br>общее   | 10.01.10<br>Журналистика | Ø P |

#### Анкета сохранена на портале

| Email *                        | arabinana98@gmail.com                 | Фото*                     |                      |
|--------------------------------|---------------------------------------|---------------------------|----------------------|
| Фамилия*:                      | Арабина                               |                           | 7                    |
| Имя*:                          | Надежда                               |                           |                      |
| Отчество:                      | Макаровна                             |                           | Фото 3х4             |
| Пол:* О                        | Мужской                               |                           | (как на паспо        |
| Дата рождения                  |                                       | _MG_4092.jpg              |                      |
| 30.11.2004                     |                                       |                           |                      |
| СНИЛС:                         | 165-343-019 52                        | ÷ 🖻 Q                     |                      |
|                                |                                       | Выбрано файлов: 1         | 💼 Очистить 🖙 Выбрать |
| Место рождения:                | гор. Вилючинск, Камчатский кр. Россия | Гражданство: Росси        | я                    |
| Заполнять согласно док         | ументу, удостоверяющему личность      | Основной исмер телефона * |                      |
| Изучаемый<br>иностранный язык: | Английский 🗸                          | +7 943 24                 | 641285               |
| /никальный код, прис           | военный поступающему                  | Дополнительный            |                      |
| 165-343-019 52                 |                                       | номер телефона;           |                      |
|                                |                                       |                           |                      |

|               |       | P     | еквизиты документа |                      |                |          |
|---------------|-------|-------|--------------------|----------------------|----------------|----------|
| Тип документа | Серия | Номер | Кем выдан          | Код<br>подразделения | Когда<br>выдан | Действия |

|                                                 | Паспортные данные                                                    | Внил                                                                                                    | лательно | о запо | олняйте все паспо                      | ортные данны         | е                    | Добавить            |
|-------------------------------------------------|----------------------------------------------------------------------|----------------------------------------------------------------------------------------------------|----------|--------|----------------------------------------|----------------------|----------------------|---------------------|
|                                                 |                                                                      |                                                                                                    |          | P      | еквизиты документа                     |                      |                      |                     |
|                                                 | Тип документа                                                        |                                                                                                    | Серия    | Номер  | Кем выдан                              | Код<br>подразделения | Когда<br>выдан       | Действия            |
|                                                 | Паспорт РФ (Страницы<br>информацией и с регис                        | с основной<br>трацией)                                                                                                    | 3412     | 143256 | ГУ МВД России по<br>Московской области | 500-154              | 18.12.2018           | Редактировать       |
| эдактирс                                        | рвать                                                                |                                                                                                    |          | ×      |                                        |                      |                      | • Jaamib            |
| ип докум<br>Паспорт<br>серия<br>3412<br>од подр | иента*<br>РФ (Страницы с основной информацией и с реги<br>азделения  | страцией)<br>Номер*<br>143256<br>Когда выдан*                                                                                                    |          | ~      |                                        |                      | Нажимай <sup>.</sup> | <br>ге кнопку ре,   |
| 500-154                                         |                                                                      | 18.12.2018                                                                                                    |          |        | Det                                    |                      |                      | V DOODODOTO         |
| ГУ МВД F<br>Скан-копи                           | России по Московской области<br>ии подтверждающего документа*        | The second second secon |          |        | τιρι                                   | с фото<br>ФО         | и пропис<br>РМАТ ЈРС | -х разворото<br>кой |
|                                                 | Wb9vnhSBBc.jpg         1435517249_11           L         Q         + | 198720189.jpg                                                                                                    | •        |        |                                        |                      |                      |                     |
| <b>+</b>                                        |                                                                      |                                                                                                    |          |        |                                        |                      |                      |                     |

# Обратить внимание при подаче заявления

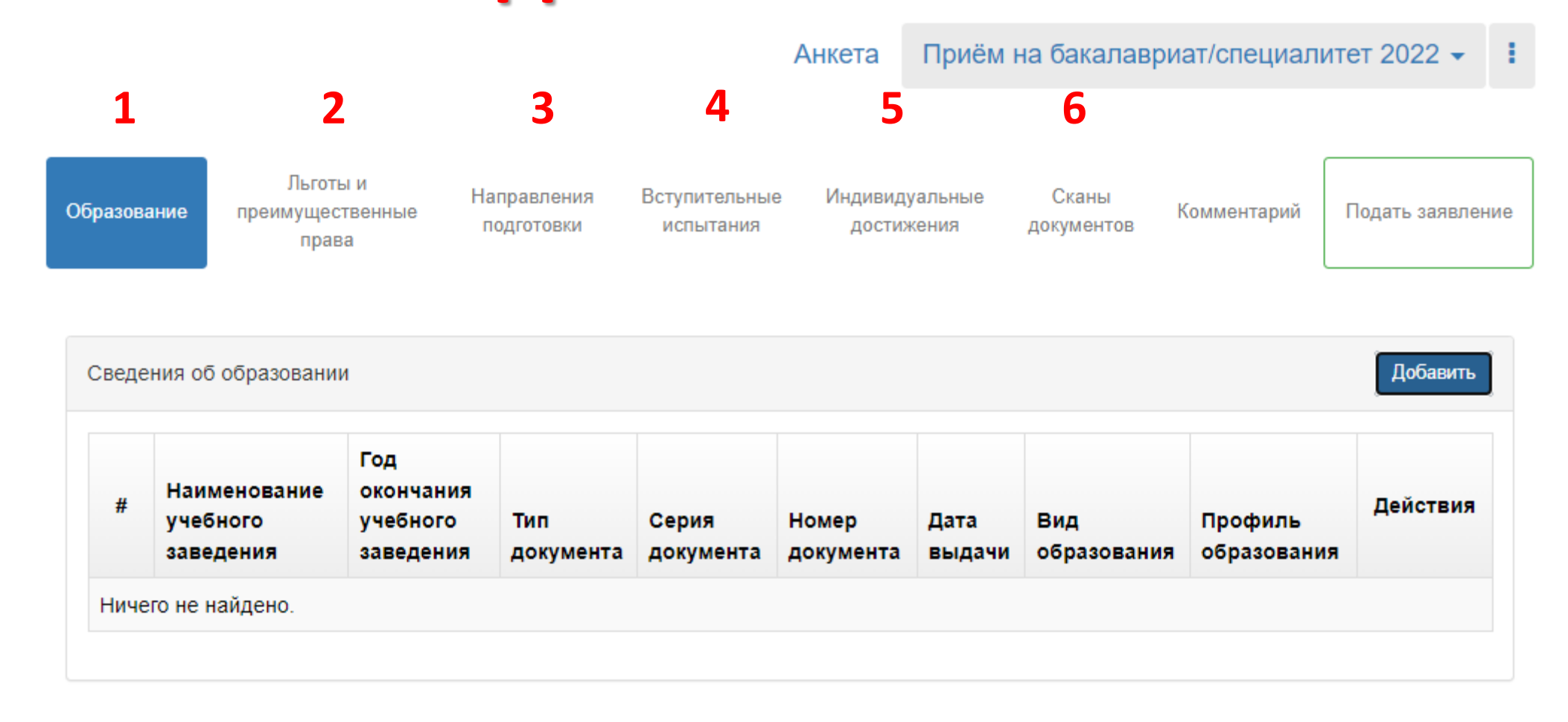

Редактировать

| Вид<br>образования *                                 | Среднее общее 🗸 🗸                                    | Номер документа *                       | 13244000074639                       |
|------------------------------------------------------|------------------------------------------------------|-----------------------------------------|--------------------------------------|
| Уровень<br>образования                               | Среднее общее образование 💌                          | Наименование<br>учебного<br>завеления * | Муниципальное<br>общеобразовательное |
| Тип документа                                        | Аттестат                                             | Заведения<br>Дата выдачи *              | 02.07.2022                           |
| Профиль                                              | не заполнять 🛛 🕶                                     | Год окончания<br>учебного               | 2022                                 |
| Серия<br>документа<br>Серия заполняе                 | ТОЛЬКО ДЛЯ СПО                                       | Вид<br>предоставленного                 | копия                                |
| Серия<br>документа<br>Серия заполняе<br>до 2012 года | ТОЛЬКО ДЛЯ СПО                                       | Вид<br>предоставленного<br>документа *  | копия                                |
| Серия<br>документа<br>Серия заполняе<br>до 2012 года | только для спо<br>ися только для документов выданным | Вид<br>предоставленного<br>документа *  | КОПИЯ                                |
| Серия<br>документа<br>Серия заполняе<br>до 2012 года | ТОЛЬКО ДЛЯ СПО<br>тся только для документов выданным | Вид<br>предоставленного<br>документа *  | КОПИЯ                                |

Максимальный размер приложенного файла: 2М

Прикладывайте сканы (!) 3-х разворотов вашего аттестата: основная страница, приложение и страница с оценками ФОРМАТ JPG

Образование

×

2.

### Льготы и преимущественные права

Прикладывайте сканы (!)

документов, подтверждающих

особое право на поступление

ΦOPMAT JPG

| Выберите        |                 |               |
|-----------------|-----------------|---------------|
| Тип документа * |                 |               |
| Выберите        |                 |               |
| Серия *         | Номер *         | Дата выдачи * |
| Кем выдано *    |                 |               |
|                 |                 |               |
|                 | Перетащите файл | ы сюда …      |

Список допустимых форматов файлов: png, jpg, doc,

docx, pdf, bmp, jpeg

Создать

🗆 Льгота

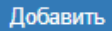

×

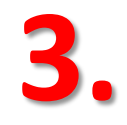

Направления подготовки

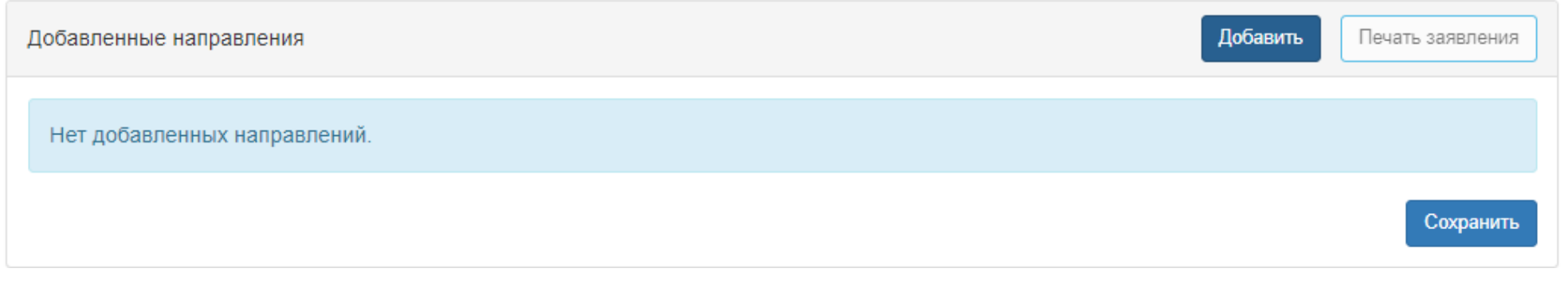

1 шаг: Выбираете направление 2 шаг: Добавляете данные об образовании 3 шаг: Сохраняете

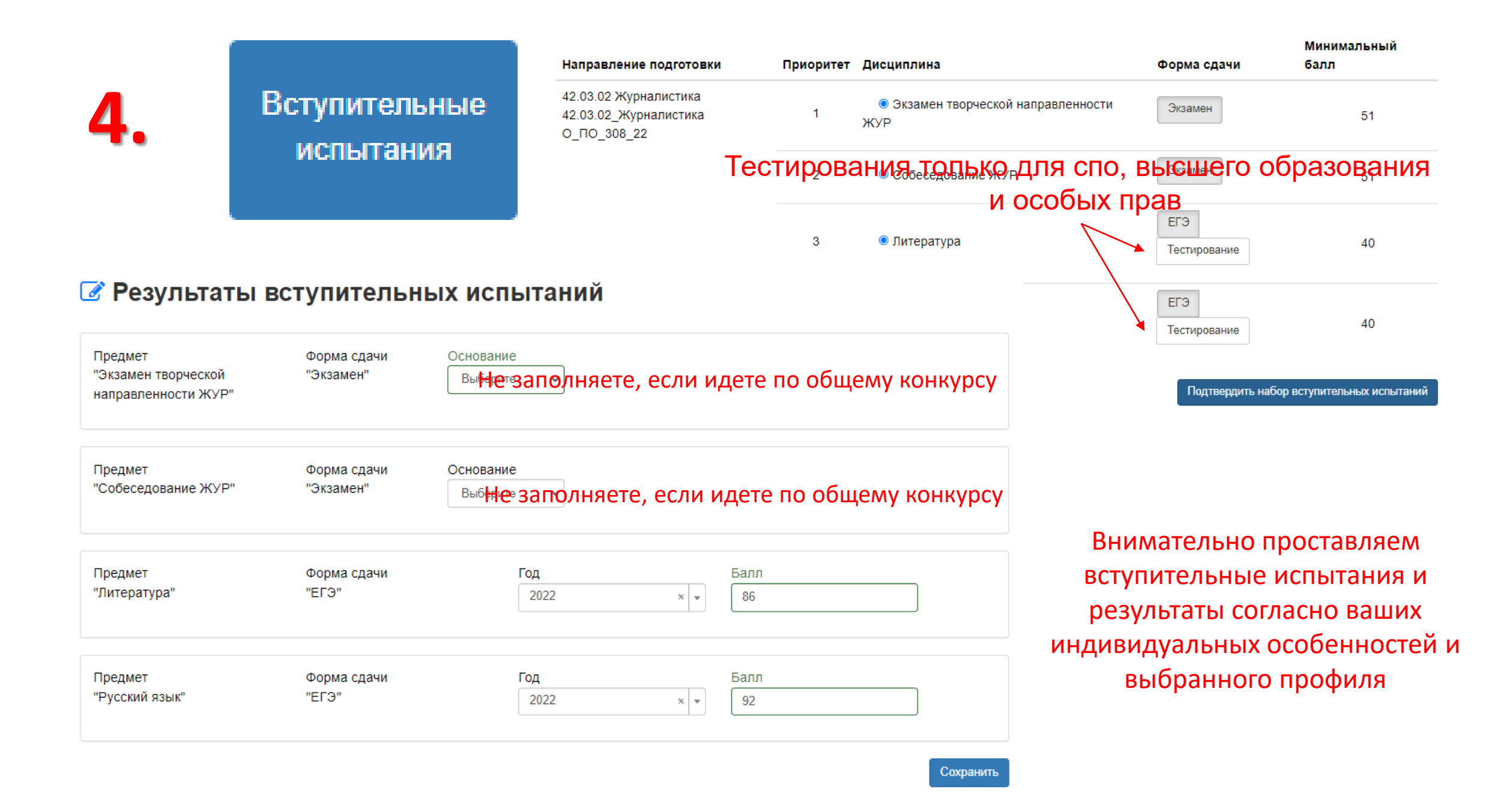

Индивидуальные достижения

| Перетащите файлы сюда | 1 | Зыбрать файлы         | 늘 Выбрать |
|-----------------------|---|-----------------------|-----------|
| Перетащите файлы сюда |   |                       |           |
|                       |   | Перетащите файлы сюда |           |
|                       |   |                       |           |

Максимальный размер приложенного файла: 2М

Внимательно проставляем всю информацию об индивидуальных достижениях и прикладываем СКАНЫ документов, подтверждающих их, в ΦOPMATE JPG

Тип достижения\* Выберите. Тип документа\* Выберите .. Серия документа Номер документа Выдан\* Дата выдачи\* Дополнительно Скан-копии подтверждающего документа

Создание индивидуального достижения

Сохранить

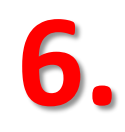

## Сканы документов

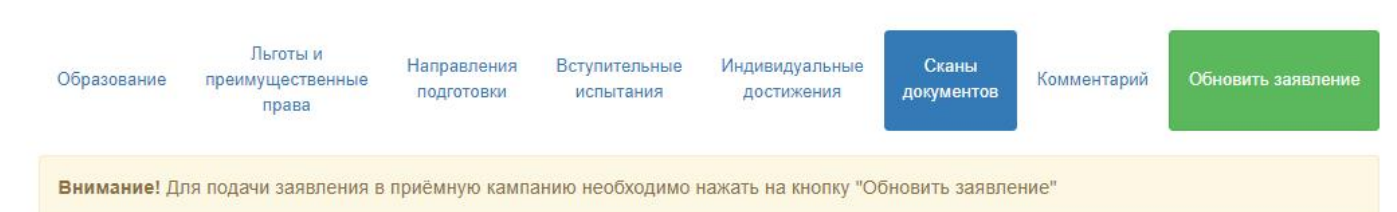

#### • Просмотреть заявление на проверке

## ОБЯЗАТЕЛЬНО ПРИКРЕПЛЯЙТЕ СКАНЫ СЛЕДУЮЩИХ ДОКУМЕНОВ В ФОРМАТЕ JPG

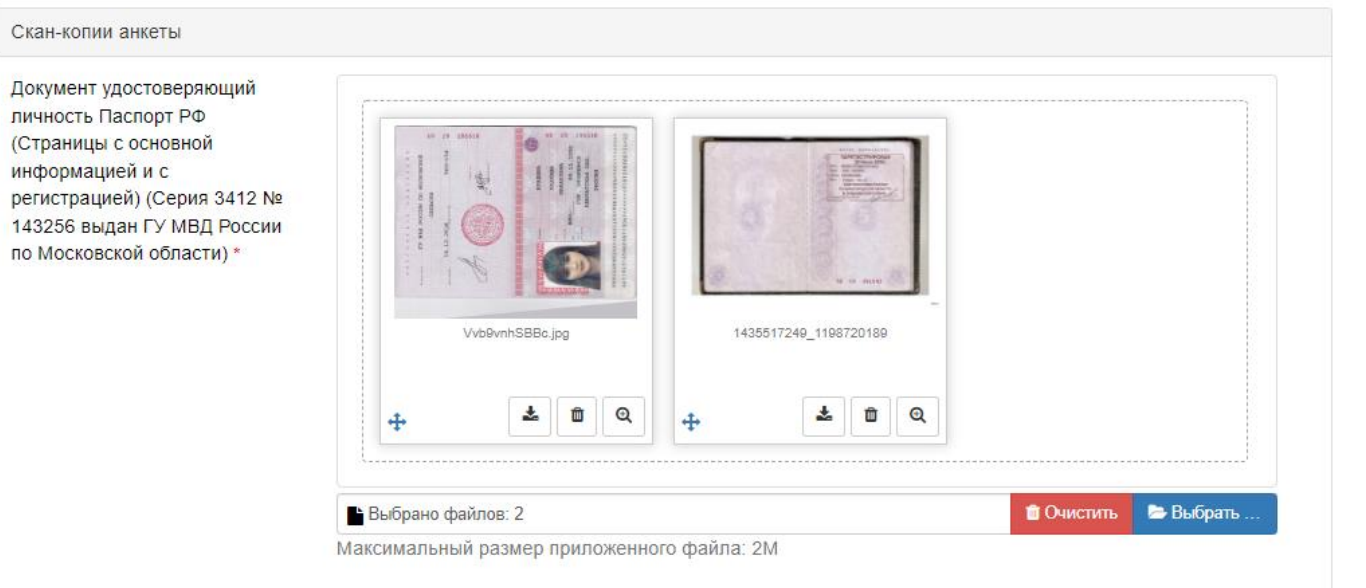

| Скан-копии документов об образ | овании |
|--------------------------------|--------|
| Документ об образовании        |        |
| 7 /                            | ······ |

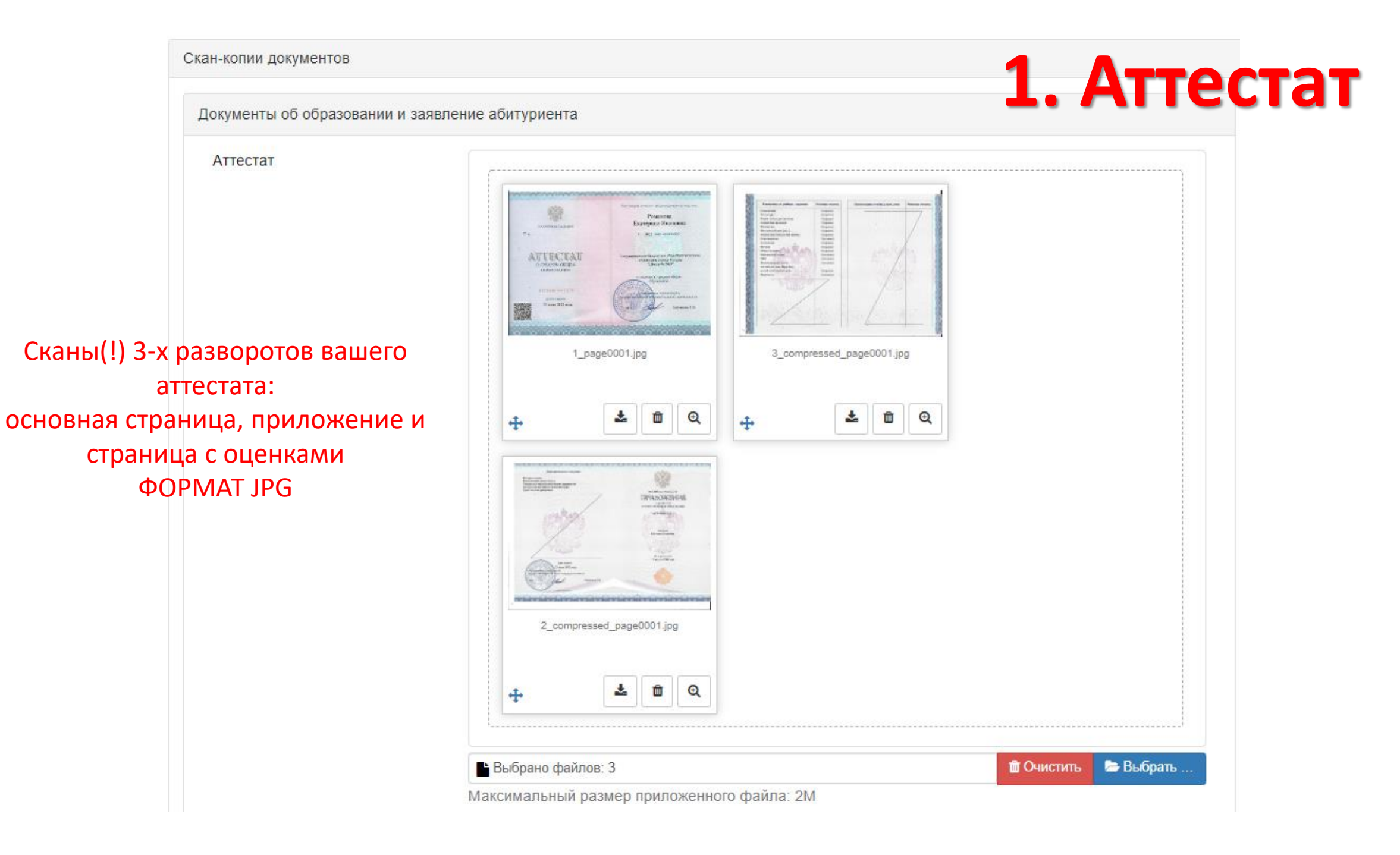

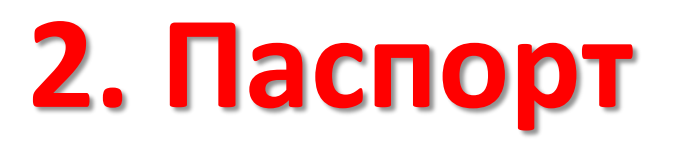

Паспорт РФ (Страницы с основной информацией и с регистрацией)

Сканы (!) 2-х разворотов: с фото и пропиской ФОРМАТ JPG

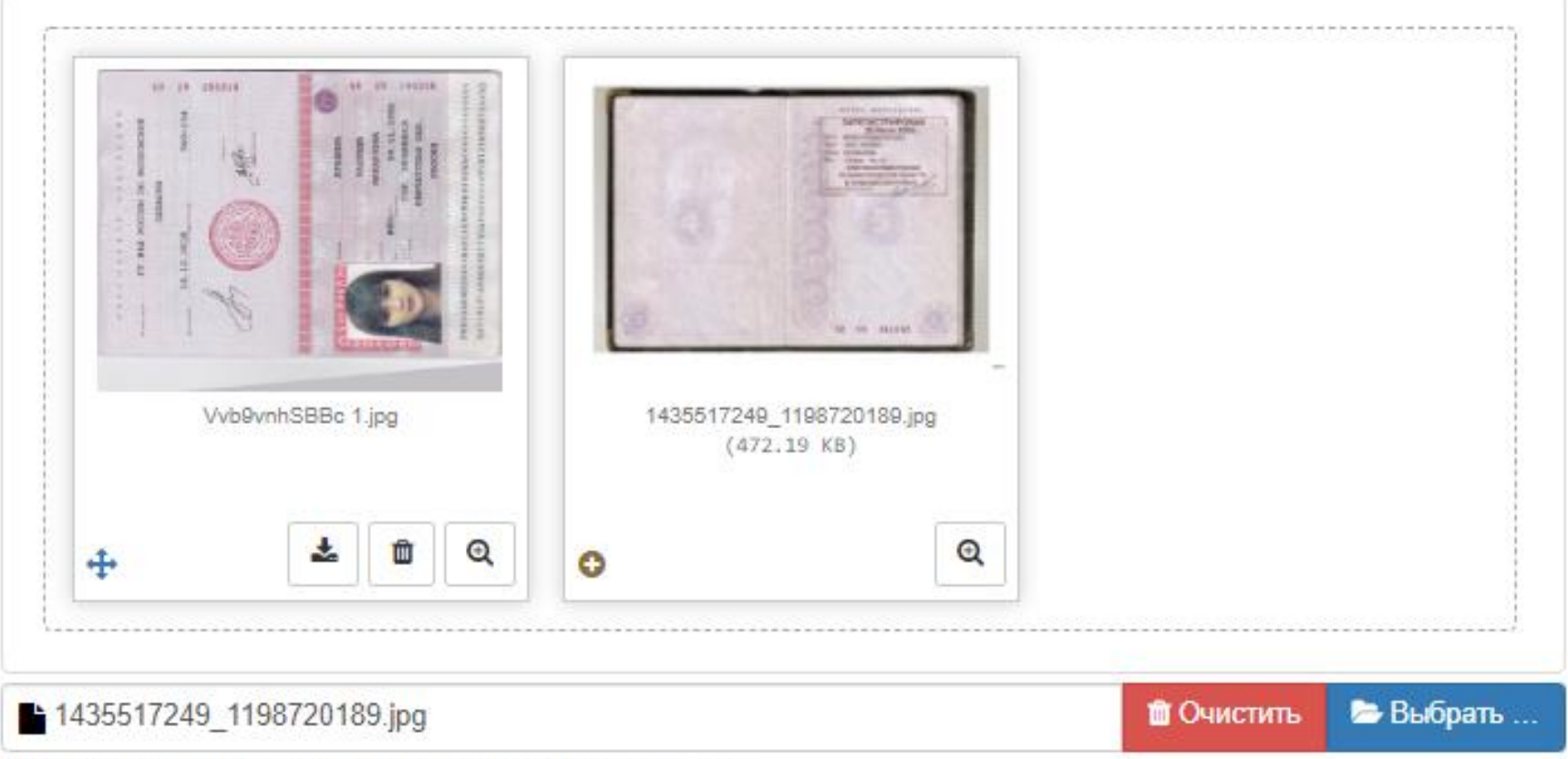

Максимальный размер приложенного файла: 2М

## 3. СНИЛС

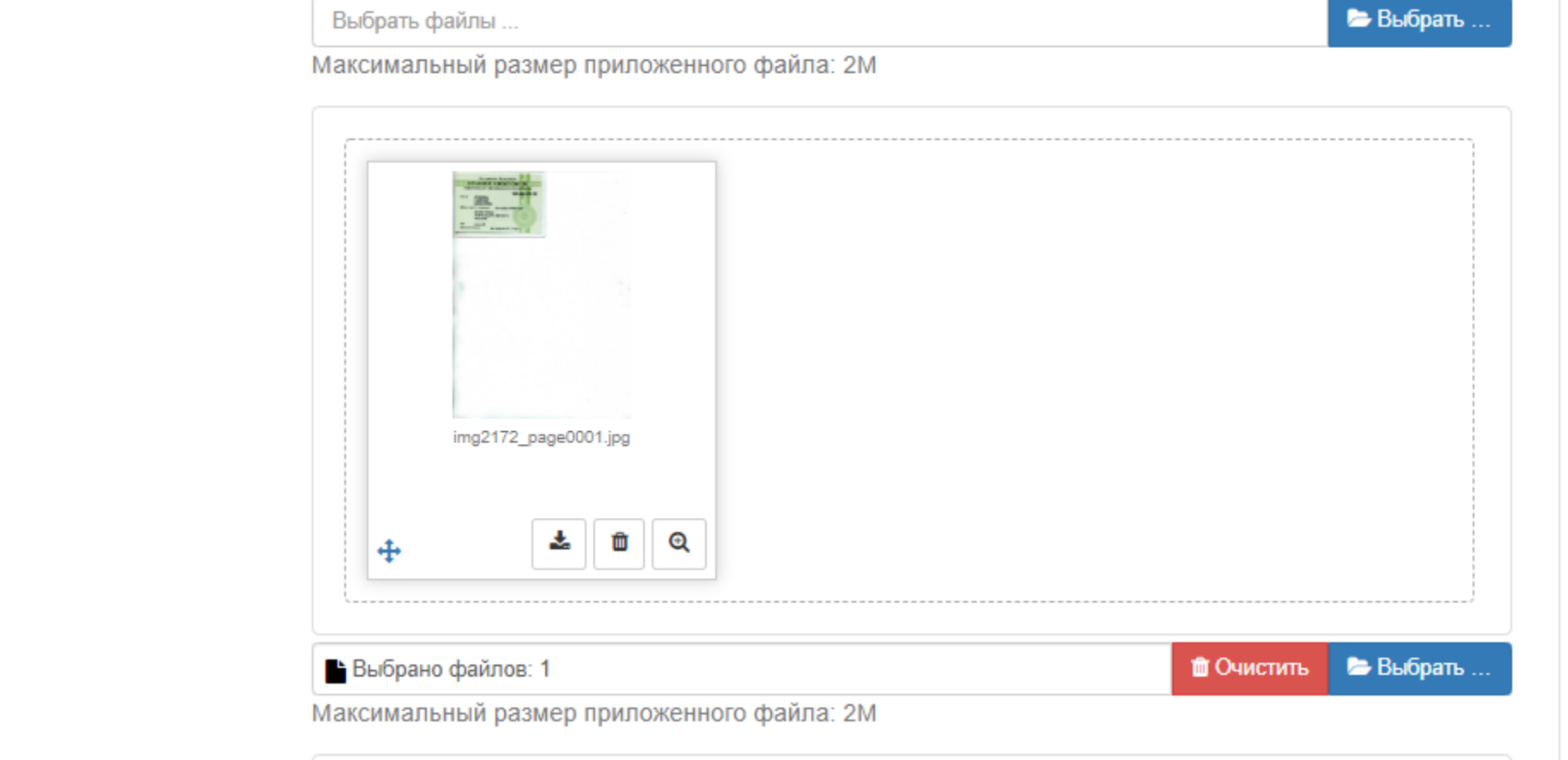

СНИЛС

Сканы (!) СНИЛСа ФОРМАТ JPG

 $\sim$ 

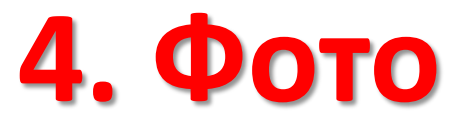

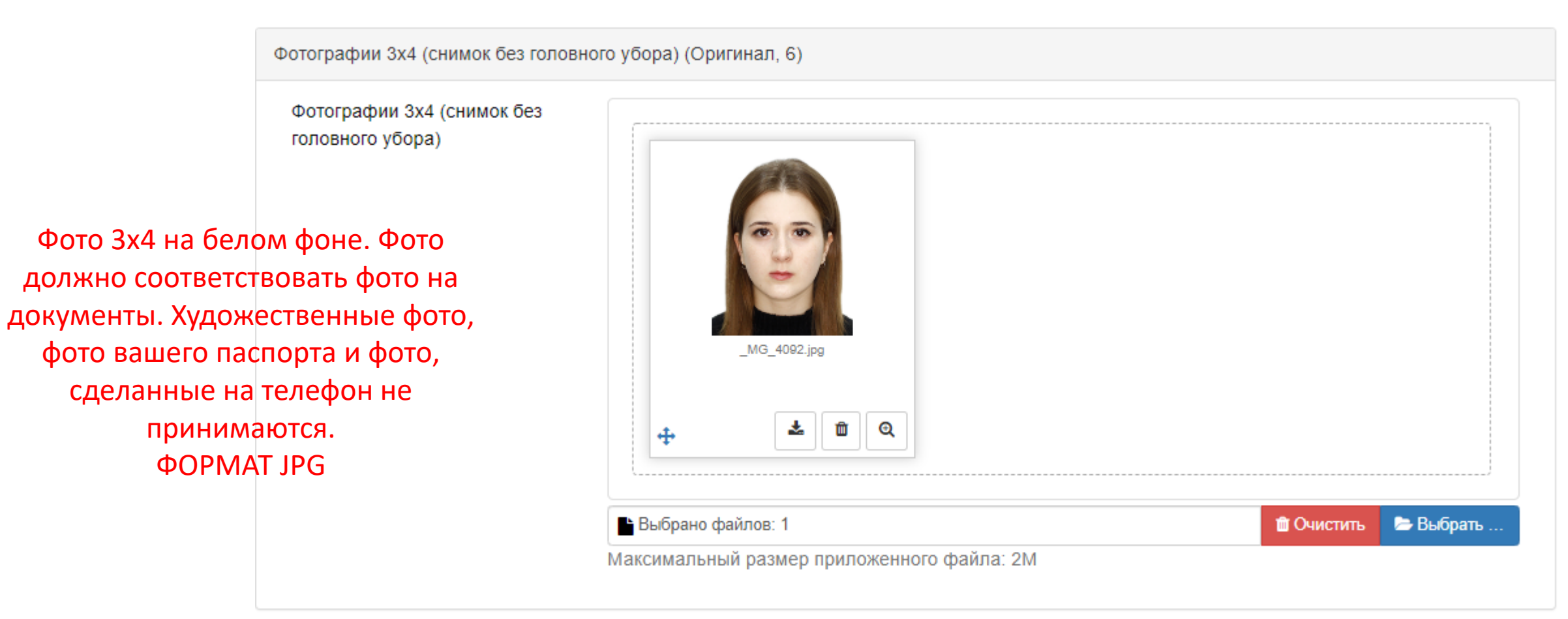

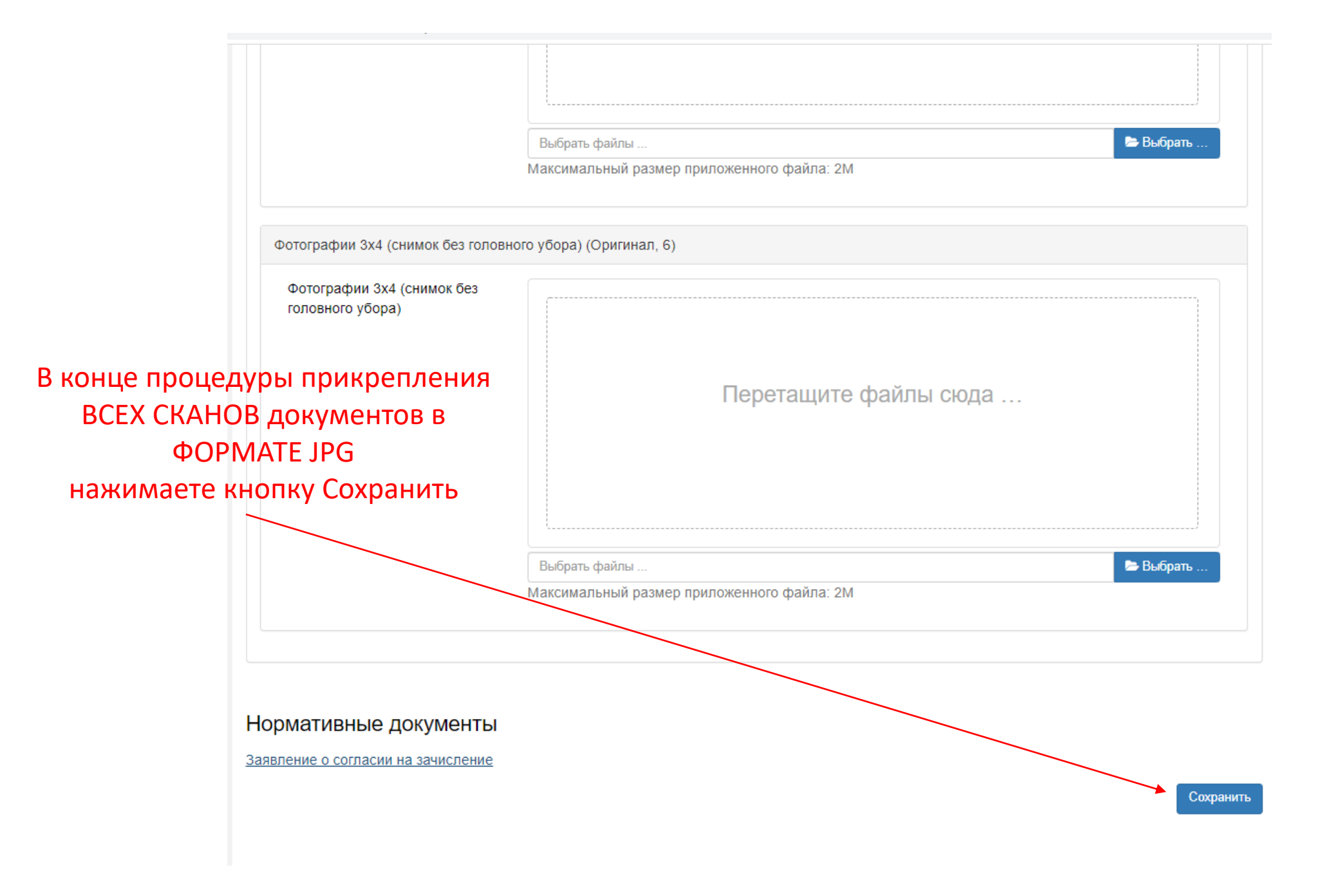

<u>Надежда Арабина</u>

После сохранения ВСЕХ СКАНОВ документов в ФОРМАТЕ JPG и простановки всех вступительных испытаний согласно выбранным направлениям

ПЕРЕХОДИМ К ЗАПОЛНЕНИЮ ЗАЯВЛЕНИЯ:

 шаг: Нажимаем печать заявления
 шаг: Скачиваем заявление и проверяем все свои данные
 шаг: Распечатываем заявление на принтере

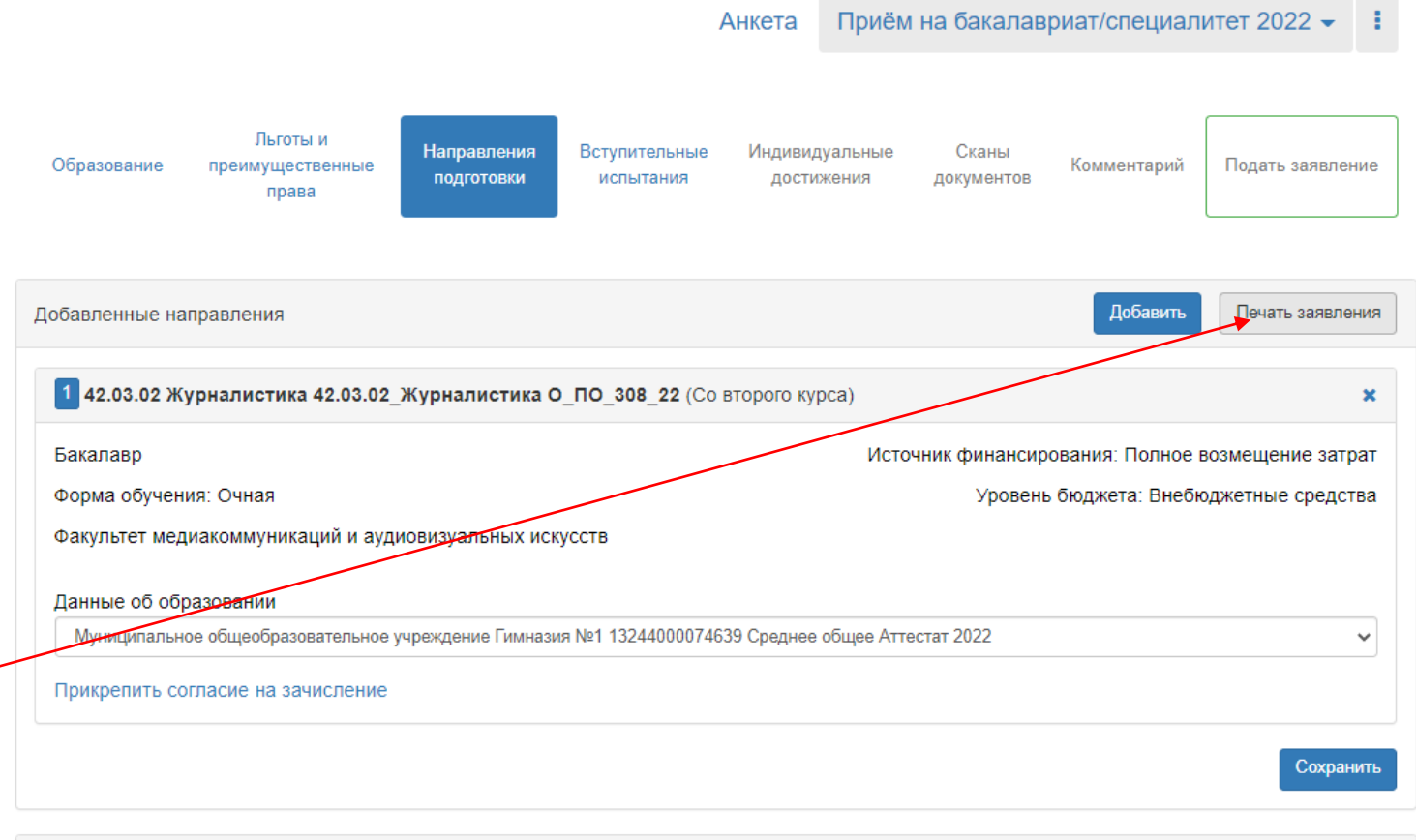

| Скан-копии документов      |                       |  |
|----------------------------|-----------------------|--|
| Документы об образовании и | заявление абитуриента |  |
| Аттестат                   |                       |  |

Заявление

4 шаг: Ставим ручкой подписи во всех необходимых местах (подробная инструкция Есть на сайте приемной комиссии МГИК во вкладке «Прием документов-Подать документы онлайн») 5 шаг: Делаем СКАНЫ всех 3-х страниц заявления 6 шаг: Вкладываем их к остальным документам

| <ul> <li>Martine and Arrive and Arrive a</li></ul> |                          |                           |  |
|----------------------------------------------------------------------------------------------------|--------------------------|---------------------------|--|
| 75а16398-е6d6-47f3-826d-bc<br>(522.79 КВ)                                                                                                    | ) 75a16398-e6d6<br>(774. | 6-47f3-826d-bc<br>.33 KB) |  |
| 0                                                                                                    | @ ●                      | Q                         |  |
| Instrument     Image: State State                                  |                          |                           |  |
| 75a16398-e6d6-47f3-826d-bo                                                                                                    | 4                        |                           |  |

Анкета Приём на бакалавриат/специалитет 2022 -

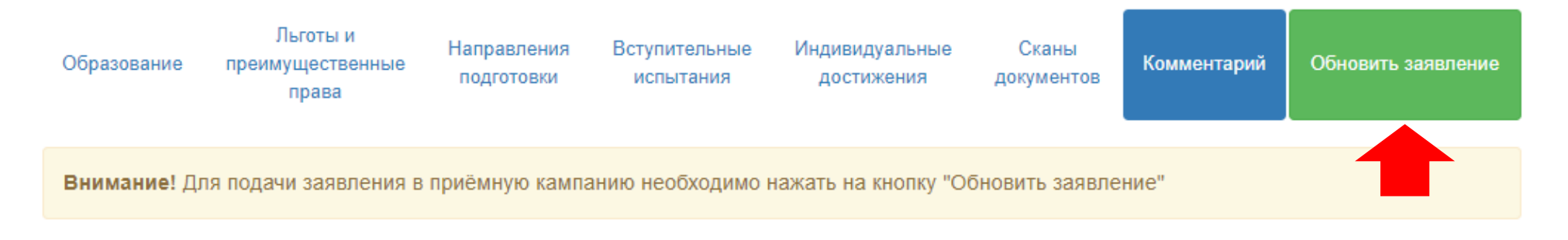

Просмотреть заявление на проверке

#### Комментарий

После внимательной проверки правильности заполнения всех вышеуказанных пунктов нажимаем Обновить заявление

Сохранить